## **Einwahl per Telefon**

Eine Einwahl in ein Webex-Meeting ist auch per Telefon oder Handy möglich. Dies bietet sich an, wenn Teilnehmende z.B. keine (stabile) Internetverbindung haben.

Neben einer Einwahlnummer benötigen die Teilnehmenden hierzu einen spezifischen Zugriffscode.

Standardmäßig werden bei Ihrem Meeting zwei deutsche Telefonnummern für die Einwahl angezeigt, alternativ können jedoch auch viele andere Ländereinwahlnummern ausgewählt werden. Die Kosten für die Einwahl ergeben sich aus dem eigenem Standort, der gewählten Einwahlnummer und dem individuellem Tarif. Bei einer Einwahl aus Deutschland entstehen bspw. Kosten ins deutsche Festnetz, wenn die deutsche Nummer, und entsprechend andere/höhere Kosten, wenn eine nicht-deutsche Nummer verwendet wird. Die Kosten werden nicht von der FU Berlin getragen.

Die folgenden Schritt-für-Schritt-Anleitungen geben ausführliche Hinweise für Gastgeber bzw. Teilnehmende eines Meetings:

## Schritt-für-Schritt-Anleitung

- 1. Melden Sie sich im Webex-Portal im Browser unter https://fu-berlin.webex.com mit Ihrer primären E-Mail-Adresse oder über das ZEDAT-Portal an. Eine Anleitung zur Anmeldung über das ZEDAT-Portal finden Sie hier .
- 2. Die Einwahlnummer und den Zugriffscode für die telefonische Einwahl finden Sie in der Übersicht zu Ihrem Meeting unter "Meetings" > [Titel Ihres Meetings] > "Weitere Methoden zum Beitreten" > "Über Telefon beitreten". Lassen Sie diese Ihren Teilnehmenden zukommen (ggf. per SMS). Falls einzelne Teilnehmende sich aus anderen Ländern einwählen möchten, können Sie unter dem Link "Globale Einwahlnummern" (unterhalb des Zugriffscodes) auch die entsprechenden Ländernummern heraussuchen und zusammen mit dem Zugriffscode versenden.

Sofern Sie Ihre Teilnehmenden beim Ansetzen des Meetings einladen, erhalten diese die Infos zur telefonischen Einwahl automatisch direkt in der E-Mail-Einladung.

| cisco Webex      |                            |                                                                                                    |                             |                                   |       |
|------------------|----------------------------|----------------------------------------------------------------------------------------------------|-----------------------------|-----------------------------------|-------|
| 🔂 Home           | Q An einem Meetin          | ng teilnehmen oder nach Meeting, Au                                                                             | fzeichnung oder Transl      | kr 🛈 Deutsch   Klassische Ansicht | t   v |
| i Meetings       | Meeting-Link:              |                                                                                                    |                             |                                   | -     |
| O Aufzeichnungen | Meeting-Kennnummer:        | 1 - 10 - 10 - 10 - 10 - 10 - 10 - 10 -                                                                          |                             |                                   |       |
| 🔅 Einstellungen  | Passwort:                  | The second second second second second second second second second second second second second second second se |                             |                                   |       |
| 00 Überblick     | Gastgeber-Kennnummer:      |                                                                                                    |                             |                                   |       |
| ③ Support        |                            |                                                                                                    |                             |                                   |       |
| ↓ Downloads      | Weitere Methoden zum B     | leitreten                                                                                                    |                             |                                   |       |
| 💮 Feedback       | Über Videosystem beitreten | Wählen Sie 1212636429@fu-berlin.web<br>Sie können auch 62.109.219.4 wählen u                                    | ex.com<br>Ind Ihre Meeting- |                                   |       |
| Webex Training   | Über Telefon beitreten     | Nummer eingeben.                                                                                                |                             |                                   |       |
| Webex Events     | ober relefon belaeten      | +49-619-6781-9736 Germany Toll                                                                                  |                             |                                   | L,    |
| Webex Support    |                            | Zugriffscode:                                                                                                   |                             |                                   |       |
|                  |                            | Globale Einwahlnummern                                                                                          |                             |                                   |       |

- Sobald Sie die Sitzung gestartet haben, sollten sich Ihre Teilnehmenden geb
  ührenpflichtig per Telefon einw
  ählen k
  önnen. Zun
  ächst m
  üssen sie nun den Zugriffscode angeben, dann werden die Teilnehmenden zur Eingabe einer Teilnehmer-ID aufgefordert. Hier k
  önnen sie einfach "#" dr
  ücken.
- 4. Kann die Teilnahme am Meeting regulär per Internet erfolgen, es soll jedoch die Audioverbindung übers Telefon laufen, so muss beim Zutritt zum Meeting die Audioverbindungs-Option "Einwahl" gewählt werden. Die Einwahlnummern, der Zugriffscode sowie die Teilnehmer-ID für die telefonische Einwahl werden dann direkt nach Betreten des Meetings angezeigt.

| Paral I             | time face or laterate fermater                          |
|---------------------|---------------------------------------------------------|
| maria muster 🥒      |                                                         |
|                     |                                                         |
|                     |                                                         |
|                     | MM                                                      |
|                     | Audioverbindung herstellen                              |
|                     | Computer-Audio verwenden                                |
|                     | 𝐾 Mich anrufen unter Telefonnummer →                    |
|                     | 😵 Einwahl 💿                                             |
| ລີ Videosystem verw | O Keine Audio-Verbindung herstellen                     |
| 🖉 Stumn             | nschaltung aufheben 🖉 Video starten 🗸 Meeting beitreten |

| 🔾 Meeting findet statt 🍃 💉 🕇        | en en en en en en en en en en en en en e                                                                                      | 08 -       | 6  | ×   |
|-------------------------------------|----------------------------------------------------------------------------------------------------|------------|----|-----|
| ← → ♂ ☆                             | 🕽 😂 https://fu-berlin.webex.com/webappng/sites/fu-berlin/meeting/download/9f199b924856e1f37b9 90% 🛛 🚥 🖾 🏠                     | lii\       | •  | ₿ = |
| 😆 Erste Schritte 🛛 LPLUS TestStudio |                                                                                                    |            |    |     |
| <ul> <li>Ø</li> </ul>               | (Gastgeber) 🖉                                                                                                    |            |    | Ŷ   |
|                                     | Einwahl                                                                                                    |            |    |     |
|                                     | 1. Anrufen<br>Germany Toll<br>+49-619-6781-9736<br>Germany Toll 2<br>+49-89-95467578<br>Alle globaler Einvahlnummern anzeigen |            |    |     |
|                                     | 2. Eingabe<br>Zugriffscode 846 928 696 #<br>Teilnehmer-ID 306439 #                                                            |            |    |     |
|                                     | -i) Audio verbinden 🗸 😰 Video starten 🤟 Freigeben 📖 🗙 🔒                                                                       | Teilnehmer | Da | at  |

5. Sollten für Ihre Meetings keine deutschen Einwahlnummern angezeigt werden und auch der Link für die "Globalen Einwahlnummern" fehlen, dann können Sie die Einstellungen im Webex-Portal wie folgt anpassen:

Klicken Sie auf " Einstellungen" > "Audio und Video" und setzen nun das Häkchen bei "Globale Einwahlnummer für Teilnehmer anzeigen". Bestätigen Sie Ihre Änderung mit "Speichern". Eine Änderung der Einstellung wirkt sich auf alle neu erstellten Meetings aus.

| $\leftarrow$ $\rightarrow$ C $\triangleq$ fu-berlin.webex    | .com/webappng/sites/fu-berlin/preference/home?from_login=true                                | ☆ ♀ ⊖ :            |
|--------------------------------------------------------------|----------------------------------------------------------------------------------------------|--------------------|
| cisco Webex                                                  |                                                                                              |                    |
| 🕥 Home                                                       | Q An einem Meeting teilnehmen oder nach Meeting, Aufzeichnung oder Transkr 🕥 🛛 Deutsch       | Klassische Ansicht |
| Meetings  Aufzeichnungen  Lippi Einstellungen  ()  Uberblick | Einstellungen<br>2.<br>Allgemein Mein persönlicher Raum Audio und Video Planung Aufzeichnung | Í                  |
| ⑦ Support                                                    | Audioverbindung 🕕                                                                            |                    |
| $\downarrow$ Downloads                                       | Audio-Verbindungstyp: Webex Audio 🗸                                                          |                    |
| 💬 Feedback                                                   | 3. 🕑 Globale Einwahlnummer für Teilnehmer anzeigen                                           |                    |
| Webex Training<br>Webex Events<br>Webex Support              | Ton bei Beltritt und Verlassen Viepton V                                                     |                    |
| The second support                                           | Standardmäßige Einwahlnummer 🕕                                                               |                    |

- 6. Bei Bedarf können Sie auch die Audioverbindungs-Einstellungen für bereits bestehende Meetings noch anpassen.
  - a. Gehen Sie hierzu zum gewünschten Meeting per Klick auf "Meetings" > [Titel Ihres Meetings] und klicken Sie dann auf das Stift-Symbol um das Meeting zu bearbeiten.

| G Home                         | $\mathbb{Q}$ An einem Meeting teilnehmen oder nach Meeting, Aufzeichnung oder Tran                                               | skr 🛈 Deutsch   Klassische Ansicht   🗸 🗸        |  |  |
|--------------------------------|----------------------------------------------------------------------------------------------------|-------------------------------------------------|--|--|
| 🔲 Meetings                     | Meine Veranstaltungsreihe                                                                                                    | Wer ist eingeladen?                             |  |  |
| Aufzeichnungen                 | Ausgerichtet von                                                                                                    | Geben Sie zum Einladen des Teilnehmers eine E-I |  |  |
| <i>ố} Einstellungen</i>        | <ul> <li>18:45 - 19:45   Mittwoch, 17. Juni 2020  </li> <li>(UTC+02:00) Amsterdam, Berlin, Bern, Rom, Stockholm, Wien</li> </ul> |                                                 |  |  |
| 00 Überblick                   | Wiederholung: Tritt auf alle Mittwoch, gültig 17.6.2020 von 18:45 bis 19:45, (UTC+02:00)                                         |                                                 |  |  |
| ③ Support                      | Amsterdam, Berlin, Bern, Rom, Stockholm, Wien                                                                                    |                                                 |  |  |
| ↓ Downloads                    | Meeting beginnen $\sim$                                                                                                    |                                                 |  |  |
| Feedback                       |                                                                                                    |                                                 |  |  |
| Webex Training<br>Webex Events | Meeting-Informationen                                                                                                    |                                                 |  |  |
| Webex Support                  | Meeting-Link:                                                                                                    |                                                 |  |  |
|                                | Meeting-Kennnummer:                                                                                                    | ~                                               |  |  |

 b. Kicken Sie in der folgenden Ansicht mit Ihren Meeting-Einstellungen auf "Erweiterte Optionen anzeigen" > "Audioverbindungsoption en" und setzen Sie dann das H\u00e4kchen bei "Globale Einwahlnummer f\u00fcr Teilnehmer anzeigen".

| cisco Webex                                          |                                                                                              |                                |
|------------------------------------------------------|----------------------------------------------------------------------------------------------|--------------------------------|
| ☐ Home                                               | ${\rm Q}$ An einem Meeting teilnehmen oder nach Meeting, Aufzeichnung oder Transkr ${\rm O}$ | Deutsch Klassische Ansicht 🗸 🗸 |
| <ul> <li>Meetings</li> <li>Aufzeichnungen</li> </ul> | Erweiterte Optionen anzeigen $ \wedge $                                                      | í                              |
| ô Einstellungen                                      | Audioverbindungsoptionen                                                                     | ^                              |
| 000 Überblick                                        | Audio-Verbindungstyp: Webex Audio                                                            | ~                              |
| ③ Support                                            | Globale Einwahlnummer für Teilnehmer anzeigen                                                |                                |
| $\downarrow$ Downloads                               | Ton bei Beitritt und<br>Verlassen ①                                                          | ~                              |
| 🕞 Feedback                                           |                                                                                              |                                |
| Webex Training                                       | Tagesordnung                                                                                 | ~                              |
| Webex Events                                         | Ansetzoptionen                                                                               | ~                              |
| Webex Support                                        |                                                                                              |                                |
|                                                      | Abbrechen Speichern Als Vorlage speichern                                                    |                                |

7. Hinweis: Die Option, aus dem laufenden Meeting heraus Teilnehmende einzuladen über > "Teilnehmer" > "Einladen und Erinnern" > Anruf fun ktioniert (für Deutschland) im Moment nicht.

a. Falls Sie nicht per Internet, sondern ausschließlich per Telefon am Meeting teilnehmen können, fragen Sie Ihre Dozentin oder Ihren Dozenten nach einer telefonischen Einwahlnummer und dem Zugriffscode für das Meeting. Wenn Sie sich aus dem Ausland zuschalten wollen, fragen Sie nach einer länderspezifischen Einwahlnummer.

Sollten Sie über Webex eine Einladung zu dem Meeting erhalten haben, so finden Sie die Einwahlinformationen auch dort.

b. Falls Sie regulär per Internet auf das Meeting zugreifen können, jedoch die Audioverbindung über das Telefon laufen lassen möchten, wählen Sie beim Zutritt zum Meeting die Audioverbindungs-Option "Einwahl" aus. Die Einwahlnummern, der Zugriffscode sowie die Teilnehmer-ID werden dann direkt nach Betreten des Meetings eingeblendet. Über den Link "Alle globalen Einwahlnummern anzeigen" können Sie sich bei Bedarf auch eine Nummer für die Einwahl aus einem anderen Land heraussuchen.

|                    | time faur or laterate throught                            |
|--------------------|-----------------------------------------------------------|
| maria muster 🧷     |                                                           |
|                    |                                                           |
|                    |                                                           |
|                    |                                                           |
|                    |                                                           |
|                    | Audioverbindung herstellen                                |
|                    | Computer-Audio verwenden                                  |
|                    | K Mich anrufen unter Telefonnummer V                      |
|                    | 😵 Einwahl 📀                                               |
| J Videosystem verw | Keine Audio-Verbindung herstellen                         |
| & Stumm            | aschaltung aufheben 🛛 🖉 Video starten 🕞 Meeting beitreten |

| 🥥 Meeting findet statt 🖕 💉 🗙        | + 🧬                                                                                                    |              | 6 ×   |
|-------------------------------------|----------------------------------------------------------------------------------------------------|--------------|-------|
| ← → ♂ ☆                             | 🔟 🔒 🖙 https://fu-berlin.webex.com/webappng/sites/fu-berlin/meeting/download/9f199b924856e1f37b9 99% 🛛 🚥 😒 🏠                                                                                                    | III\ 🗉       | : (2) |
| 🗧 Erste Schritte 🛛 LPLUS TestStudie |                                                                                                    |              |       |
| 0 0                                 | (Gastgeber) #                                                                                                    |              | ^     |
|                                     | 1. Anrufen         Germany Toll         • 49-69-16-6381-9736         Germany Toll 2         • 49-89-95467578         Alle globalen Einvehnummen anzeigen         2. Eingabe         Zugriffscode       846 928 696 #         Teilnehmer-ID       306439 # |              |       |
|                                     | 4) Audio verbinden 🗸 😰 Video starten 🗸 🗈 Freigeben \cdots 🗙                                                                                                    | Teilnehmer D | Chat  |

- Sobald das Meeting gestartet wurde, können Sie sich telefonisch einwählen. Sie werden zunächst aufgefordert, den Zugriffscode einzugeben. Anschließend werden Sie nach der Teilnehmer-ID gefragt. Hier können Sie entweder einfach "#" drücken oder, sofern Sie per Internet beigetreten sind, die eingeblendete Teilnehmer-ID gefolgt von "#" eintippen.
- 3. Sie können auch während des Meetings, wenn Sie z.B. eine sehr schwache Tonqualität haben, die Audioverbindung ändern von "Computer-Audio" auf telefonische "Einwahl". Um die Audioeinstellungen aufzurufen, klicken Sie auf den Pfeil rechts neben dem Audio-Button auf der unteren Menüleiste. Klicken Sie dann im Aufklappmenü auf "Audio wechseln".

1.

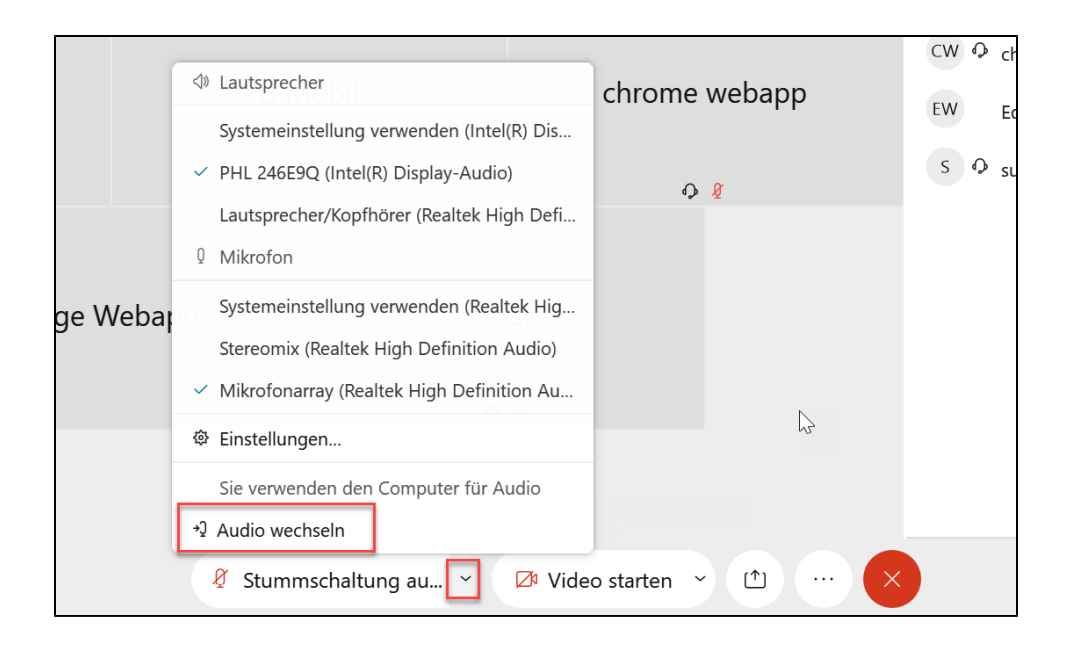

4. Trennen Sie nun die Computer-Audio-Verbindung und zeigen Sie anschließend die Einwahldaten an. Nun können Sie sich wie unter Punkt 2 beschrieben per Telefon einwählen.

| Audioverbindung                         | Audioverbindung ×                   |  |  |
|-----------------------------------------|-------------------------------------|--|--|
|                                         |                                     |  |  |
| Sie verwenden den Computer für Audio. 🏟 | Sie sind nicht mit Audio verbunden. |  |  |
| Trennen                                 | Audio-Optionen                      |  |  |
| Audio wechseln                          |                                     |  |  |
| K Anruf Telefonnummer 🗸 Wechseln        | V Anruf Telefonnummer               |  |  |
| 😵 Einwahl                               | 😵 Einwahl 🛛 🗛 Anzeigen              |  |  |
| <u>∧ ¢</u>                              |                                     |  |  |

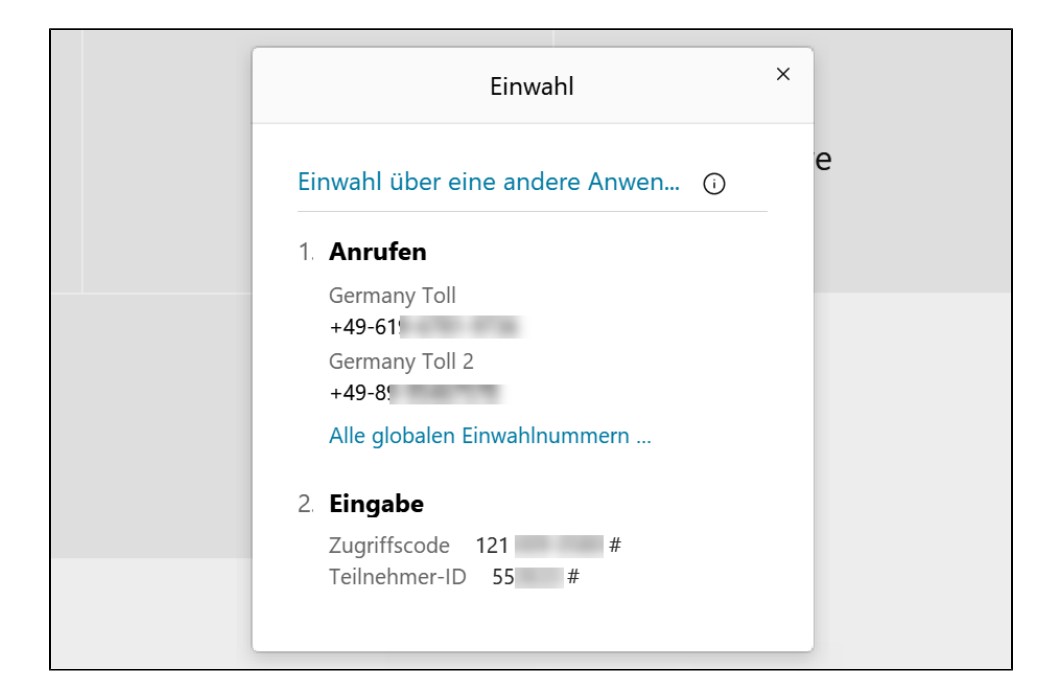